### Day-4 Pelayanan Cepat, **Respon Tepat, Service Excellence & Belajar Hitung Margin Tokomu!**

Prepared by

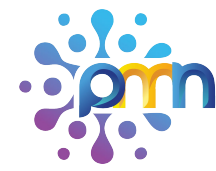

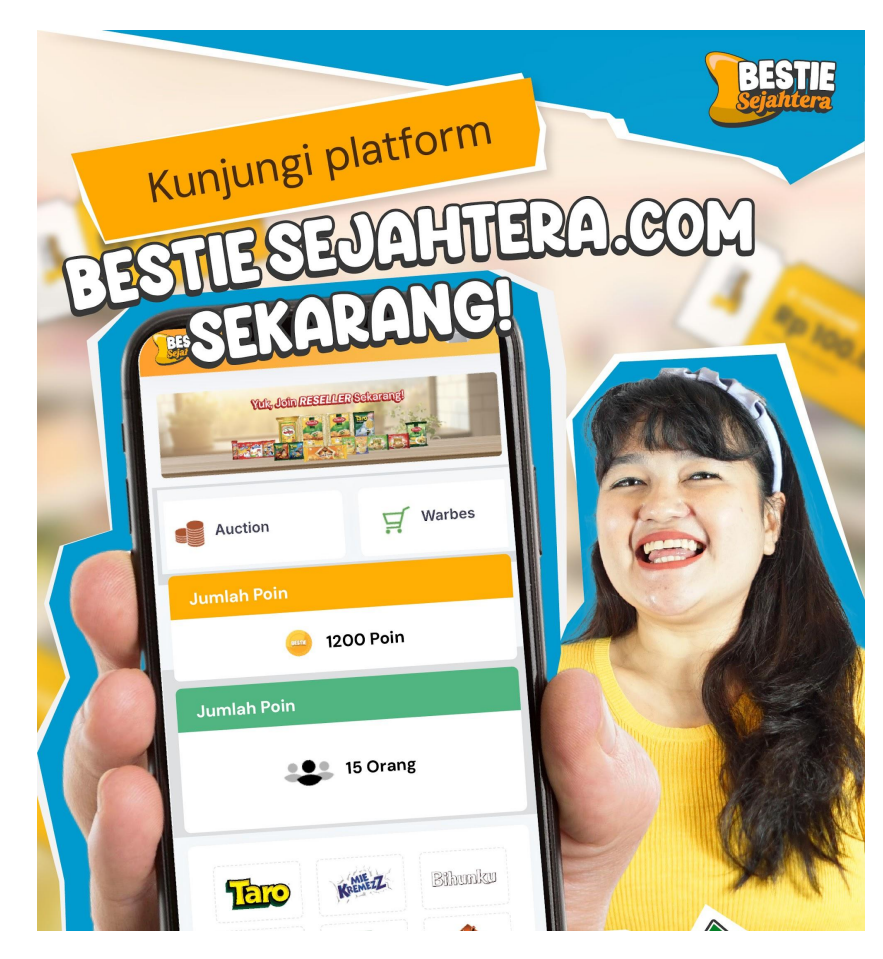

The content of this proposal including but not limited to all event concepts and designs, excluding illustrative image, is Copyright © 2024 Perdagangan Maya Nusantara

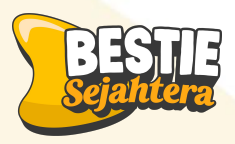

#### Output:

#### Setelah mengikuti materi hari ini, peserta diharapkan:

- 1. Mampu merespons chat pelanggan dengan CEPAT, TEPAT, dan penuh pelayanan prima (EXCELLENCE) dengan standar respon cepat (SLA 5 menit)
- 2. Memahami proses transaksi Dropship bestie sejahtera
- 3. Memahami proses rekonsiliasi keuangan di marketplace dan mencocokkan laporan keuangan dari marketplace dengan pencatatan internal bestie
- 4. Mengetahui cara menghitung keuntungan usaha melalui persentase margin (%)
- 5. Memahami prosedur penarikan dana atau withdraw dari shopee, tokped dan tiktok, wa
- 6. Memahami prosedur pembayaran modal kepada Bestie Sejahtera

#### 🕛 Susunan Waktu Kegiatan:

 $\textbf{30 menit} \rightarrow \text{Penyampaian Materi}$ 

 $\textbf{15 menit} \rightarrow \text{Sesi Praktik Langsung}$ 

 $\textbf{15 menit} \rightarrow \textbf{Tanya Jawab \& Diskusi}$ 

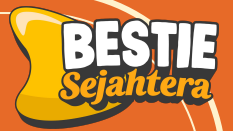

### Respons chat pelanggan dengan CEPAT, TEPAT, EXCELLENCE dengan standar respon cepat (SLA 5 menit)

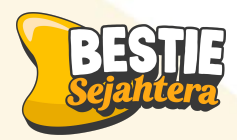

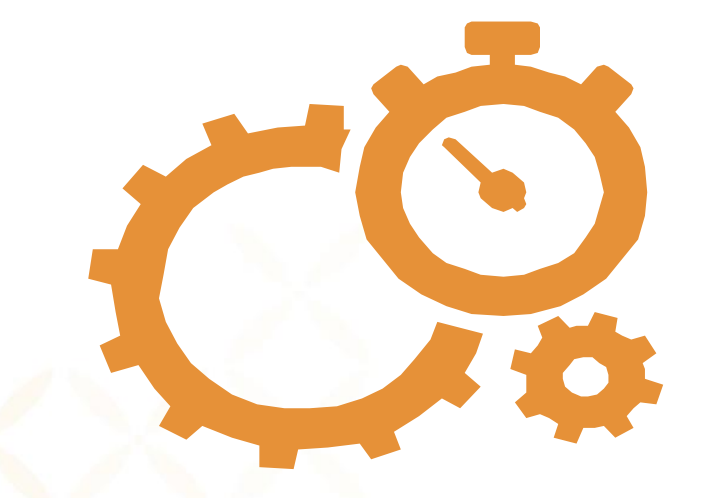

### **SLA** (Service Level Agreement)

SLA adalah standar waktu m<mark>aksimal</mark> untuk merespon pesan pelanggan.

**5 menit** adalah batas mak<mark>simal untuk</mark> membalas pesan pertama

Semakin cepat kita merespons, semakin besar peluang closing dan kepuasan pelanggan.

# **Kenapa Harus Fast Respon??**

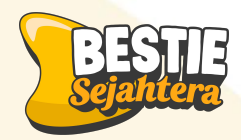

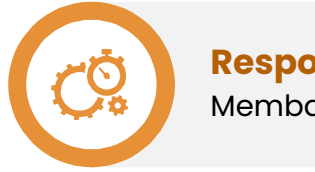

**Respon Cepat** Membalas dalam 5 menit

**Advokasi** Pelanggan merekomendasikan ke orang lain

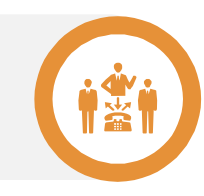

**Repeat Order** 

berbelanja

Pelanggan kembali

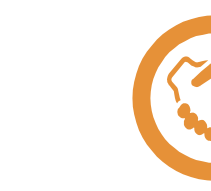

#### Kepercayaan

terjawab

Customer yakin bahwa tokonya

**Kepuasan Pelanggan** 

Pertanyaan dari customer

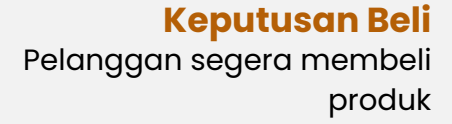

\$

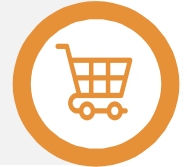

Menjadi Admin Marketplace yang Fast Responding

Kunci Kepercayaan dan Loyalitas Konsumen

#### Sebelum menjawab pertanyaan customer, kamu perlu memahami:

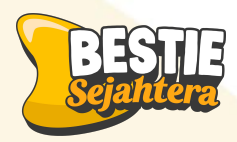

1. Pahami Produk dengan Baik 2. Baca dan Pahami Pertanyaan Customer 3. Jawab dengan Tepat, Jelas, dan Ramah 4. Tutup dengan Ajakan atau Tindakan Lanjut (Call to Action)

Pahami harga, variasi, stok, dan cara penggunaan setiap produk Pastikan mengerti kebutuhan atau kekhawatiran customer. Contoh jawaban: → "Iya Kak, produk ini tersedia dalam varian bakso dan soto. Stok saat ini masih ada. Boleh langsung di order kak.."

Jika tidak tahu jawabannya, jujur tapi tetap solutif: → "Mohon izin, saya cek dulu ya Kak. Saya akan segera update." Contoh jawaban : → "Kalau Kakak berminat, bisa langsung checkout ya ka. Kami siap kirim hari ini juga!"

Untuk template membalas chat kamu bisa buka di link berikut. https://docs.google.com/spreadsheets/d/luAg3p0bwMC3iFX7AMBHapa8-iCuxM5UF/edit?gid=2060704740#gid=206 0704740

#### Cara membalas chat Shopee - Handphone

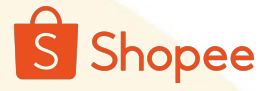

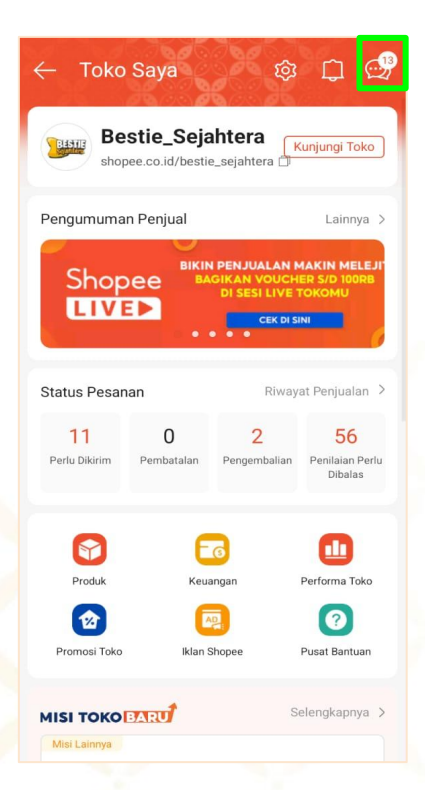

1. Kamu dapat melihat chat customer pada sudut kanan atas

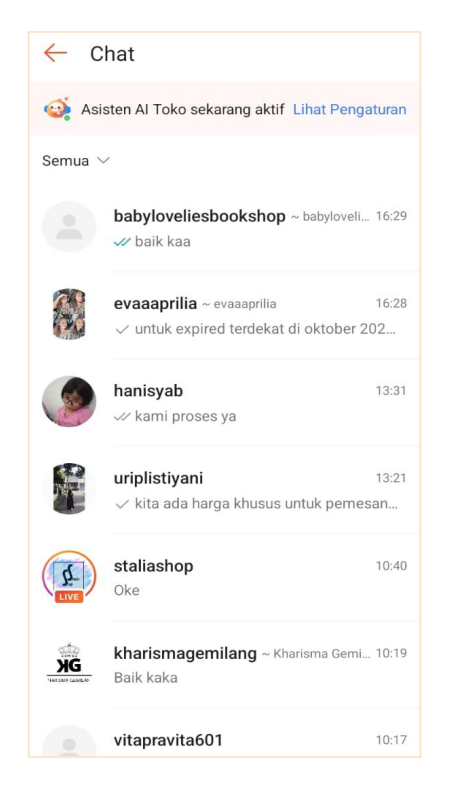

2. Tampilan semua chat customer yang potensial untuk membeli produkmu

| 'n |
|----|
|    |
| 1  |
|    |
|    |
|    |

3. Saat membalas chat customers, Kamu bisa menambahkan foto , atau produk untuk memudahkan customer membeli produk mu

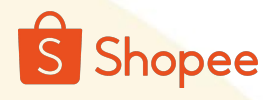

#### Cara membalas chat Shopee - Laptop

| Saya                                                            |                    |                     |                         |                                |                      | 888 🗘 🔛 📴 be                                          | stie_sejahtera ∨  |          |
|-----------------------------------------------------------------|--------------------|---------------------|-------------------------|--------------------------------|----------------------|-------------------------------------------------------|-------------------|----------|
| Produk Saya                                                     |                    | P                   | engaturan Produk 🗸      | Pengaturan Massal 🗸            | + Tambah Produk Baru | Chat Chat Pembeli ~ 5 Web                             | chat 🔹 을          |          |
| Semua Live (49) Perlu Tindakan (1) Sedang Difinja               | u Shopee (0) Belum | Ditampilkan (39)    |                         |                                |                      | Q. Cari nama                                          |                   | Kamu da  |
|                                                                 |                    |                     |                         |                                |                      | asisten Al Toko sedang membantumu                     | Pengaturan        |          |
| Semua Perbaiki Produk Baru (4) Tinjau Rincian Produk (1         | ) Tambah Stok (6)  |                     |                         |                                |                      | Chat Hari Ini Semua                                   | Chat              |          |
| Cari Produk Cari Nama Produk, SKU Induk, Kode Variasi, ID Produ | k                  | Kategori Produk Ca  | ri berdasarkan kategori |                                | Ø                    | yullaprilianty<br>silahkan di co kaka                 | 09:16             | masuk di |
| Program Shopee Pilih                                            |                    | V Tipe Produk Pilih |                         |                                | ×                    | uutreihan<br>isi 20 pcs yaa ka                        | 09:15             |          |
| Terapkan Atur ulang                                             |                    |                     |                         |                                |                      | ayulaamini<br>kami ubah dengan variant lain           | 09:15             |          |
| 49 Produk                                                       |                    |                     |                         |                                | ≡ 88                 | elok_riski<br>halo kaa kalo mau yang gambar bis       | 09:14<br>a pilih  |          |
| Produk                                                          | Penjualan 🗇 🕯      | Harga 🗧             | Stok 🗇 🗘                | Kualitas Informasi<br>Produk ③ | Aksi •               | diahayuwulandari<br>50 rb dor 4 pcs paket ya kaa      | 09:13             |          |
| Paket Bundling - Bihun Cap Tanam Jagung - 160 g                 | r 5                | Rp24.000 - Rp48.000 | 56                      | Sangat Baik                    | Ubah<br>Iklankan     | nungkikd<br>sameday kita aktid yaa                    | 09:13             |          |
| ID Produk: 28969580313                                          |                    |                     |                         |                                | Lainnya              | winarnowinarno985<br>bisa pakai metode pembayaran yan | 09:13<br>g lain y |          |
| 6 pos<br>Kode Variasi: -                                        | 1                  | Rp24.000            | 28                      |                                |                      | akan kami kiirmkan sesual gambar                      | 09:12             |          |
| 12 pos<br>Kode Variasi: -                                       | 4                  | Rp48.000            | 28                      |                                |                      | fikaandriani14<br>halo kaa mohon maaf kita gajual pla | 09:12<br>astikny  |          |
|                                                                 |                    |                     |                         |                                |                      | 70 grnya kosong                                       | Kemarin           |          |
|                                                                 |                    |                     |                         |                                | Ubah                 |                                                       |                   |          |

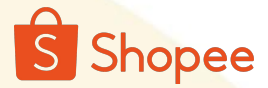

#### Cara membalas chat Shopee - Laptop

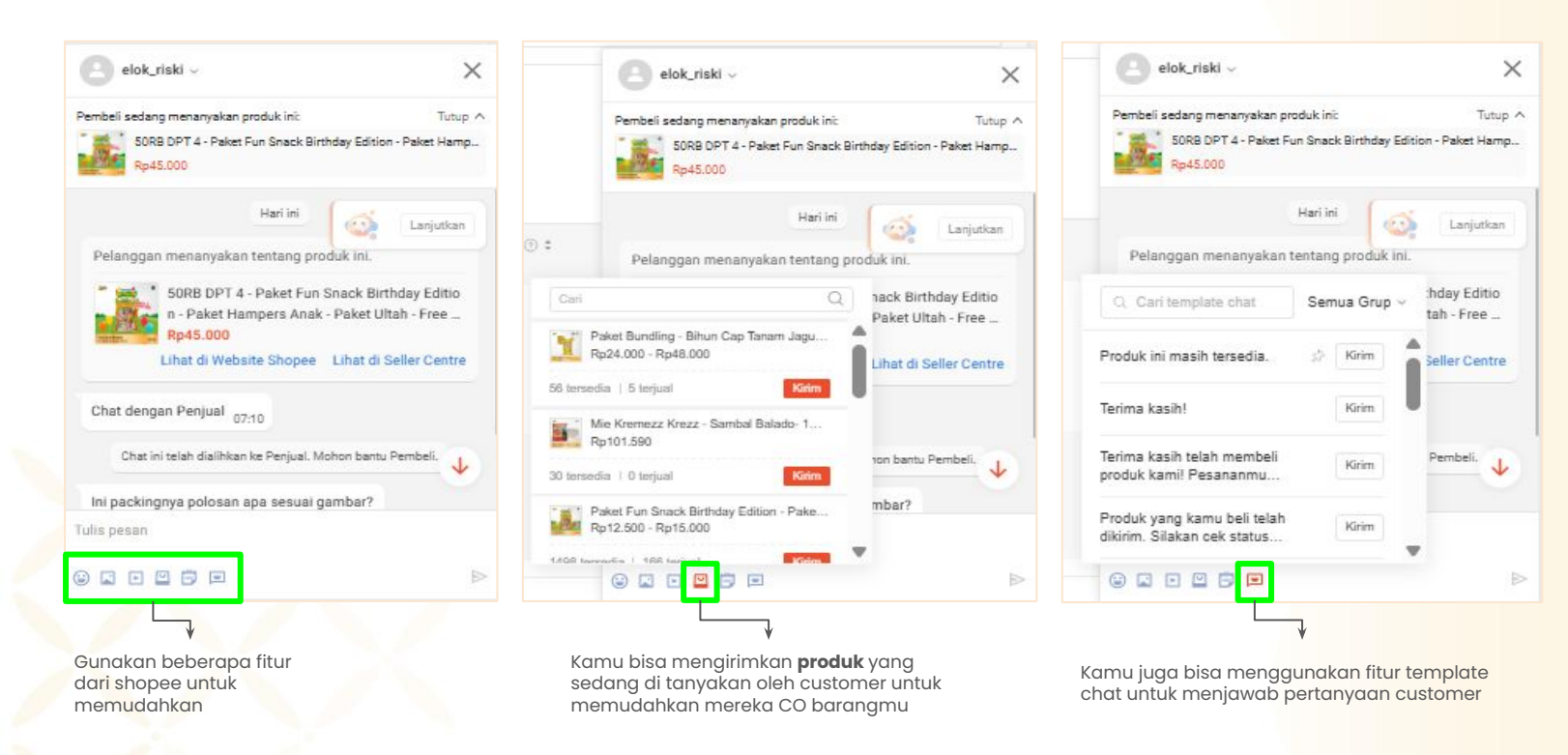

#### Cara membalas chat Tokopedia & Tiktok - Handphone

| Customer Service82                                                       | 247 Q            |  |  |  |  |  |
|--------------------------------------------------------------------------|------------------|--|--|--|--|--|
| Unassigned 0   Chats today 0<br>① Message notification is off. Turn on > |                  |  |  |  |  |  |
| Open (1) ∨                                                               | ∏ Filter J≓ Sort |  |  |  |  |  |
| Ø User783085292438<br>Pre-purchase Halo Kakak                            | 0 18:10          |  |  |  |  |  |
|                                                                          |                  |  |  |  |  |  |
|                                                                          |                  |  |  |  |  |  |
|                                                                          |                  |  |  |  |  |  |
|                                                                          |                  |  |  |  |  |  |
|                                                                          |                  |  |  |  |  |  |
|                                                                          |                  |  |  |  |  |  |
|                                                                          |                  |  |  |  |  |  |
|                                                                          |                  |  |  |  |  |  |
|                                                                          |                  |  |  |  |  |  |
| Home Products Orders                                                     | Chat Settings    |  |  |  |  |  |
| Ł                                                                        | -                |  |  |  |  |  |

1. Buka aplikasi tiktoktokopedia seller center. Kemudian klik menu "chat"

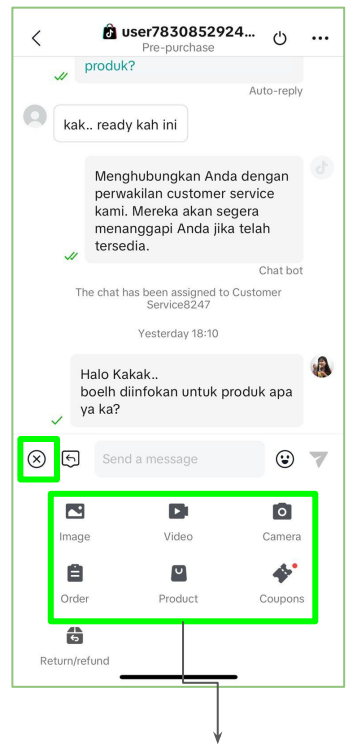

o tokopedia

TikTok Shop

2. Kamu juga bisa mmengirimkan foto, video , kupon atau produk yang ingin di check out customers, untuk memudahkan dalam mencari produk.

# tokopedia

#### Cara membalas chat Tokopedia & Tiktok - Laptop

| tokopedia<br>J TikTok Shop | Seller Center Dikelola oleh PT Tokopedia                                                                                                    | pembeli 🚊 🖓 Bantuan 🌑                            |
|----------------------------|----------------------------------------------------------------------------------------------------|--------------------------------------------------|
| a                          | Analitik                                                                                                    | 🗴 TikTok Shop 🗸                                  |
| ٥                          | Beranda Pertumbuhan & analisis   LIVE & video Kartu produk   Produk Marketing Pascapembelian                                                                                                    |                                                  |
|                            | Data usaha Penjual Traffk 7 hari terakhir: Mei 05, 2025 - Mei 11, 2025 🗂 🕹 📋 Data hari ini<br>Terakhir diperbarui: 00:                                                                                                    | <u>L</u> ∠ Tren                                  |
| 2                          | Tayangan halaman ()  Image: Pergunjung ()  Image: Pergunjung (                                                                                                    | Produk terjual 💮                                 |
| Ð                          | vs 7 hari terakhir +46,75%         vs 7 hari terakhir +37,04%         vs 7 hari terakhir +100%         Kemarin Rp 54.750                                                                                                    | U<br>Kemarin 1                                   |
| ö                          | Pengunjung ③ O                                                                                                    | Pembeli ⑦<br>0                                   |
| ĩi.                        | Tayangan halaman Pengunjung     Kemarin 4                                                                                                    | Kemarin 1                                        |
| Q                          | 22 18 Belum ada video LIVE. /<br>bisa membuat video LIVE.                                                                                                    | Anda Tidak ada kampany<br>16 d Bergabung sekaran |
|                            | 16,5 13,5                                                                                                    |                                                  |
|                            | n 🌮 🌾 Akselerator us                                                                                                    | saha Lainnya >                                   |
|                            | 5,5 4,5 Tingkatkan performa iki                                                                                                    | an de Penjualan bisa naik 11%                    |
|                            | Promosikan produk mel                                                                                                    | alui Fl Penjualan bisa naik 11%                  |
|                            | wes op wes op we | g gaga Penjualan bisa naik 3%                    |

1. Masuk ke dashboard tiktok dan tokopedia seller center. Kamu bisa membuka chat pelanggan pada fitur "pesan pembeli" di kanan atas

#### Cara membalas chat Tokopedia & Tiktok - Laptop

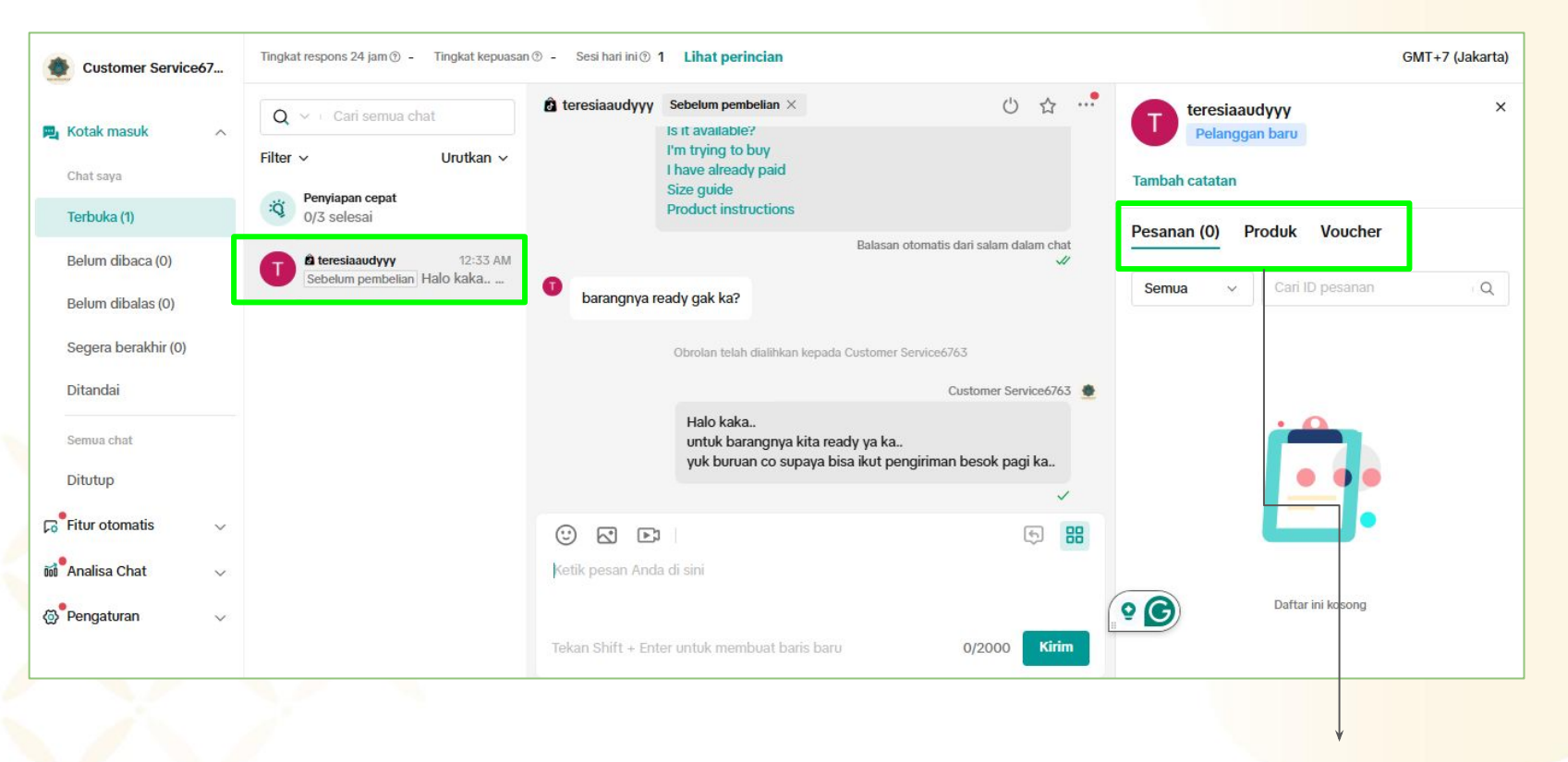

2. Kamu bisa membagikan produk dan voucher pada kolom chat

**tokopedia** 

TikTok Shop

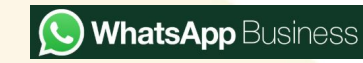

#### Cara membalas chat Tokopedia & Tiktok - Laptop

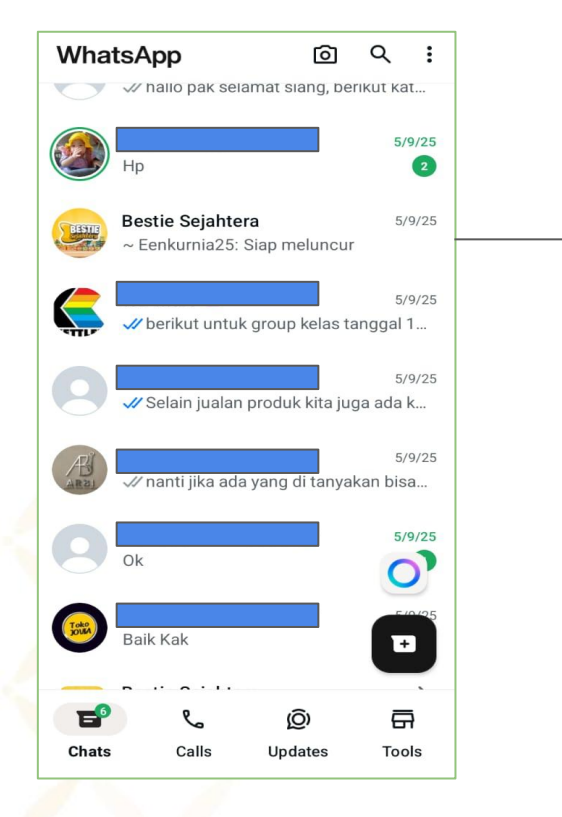

Kamu dapat membalas pesan masuk, seperti di whatsapp reguler

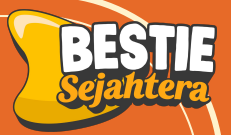

# Hal yang perlu dilakukan selain balas chat customers 1. Membalas Review dari Pelanggan 2. Broadcast chat

#### 1. Membalas Review dari pelanggan

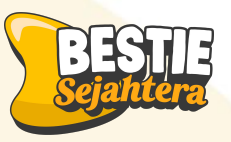

#### Kenapa harus membalas review?

- 1. Review adalah **cermin reputasi toko**
- 2. Membalas review (baik positif maupun negatif) menunjukkan **kepedulian** terhadap pelanggan
- 3. Meningkatkan kepercayaan calon pembeli baru

#### **Review Positif**

#### Ucapkan terima kasih dengan tulus.

 → "Terima kasih banyak atas kepercayaannya untuk belanja di toko kami, Kak! Ditunggu order selanjutnya ya ☺

#### **Review Negatif**

#### Tanggapi dengan sopan, tawarkan solusi.

→ Boleh kami tahu lebih detail kendala yang Kakak alami?

Kami siap bantu, Kak. Jika produk rusak/tidak sesuai, kami bisa bantu retur atau ganti baru.

#### Cara Membalas review dari pelanggan Shopee - Handphone

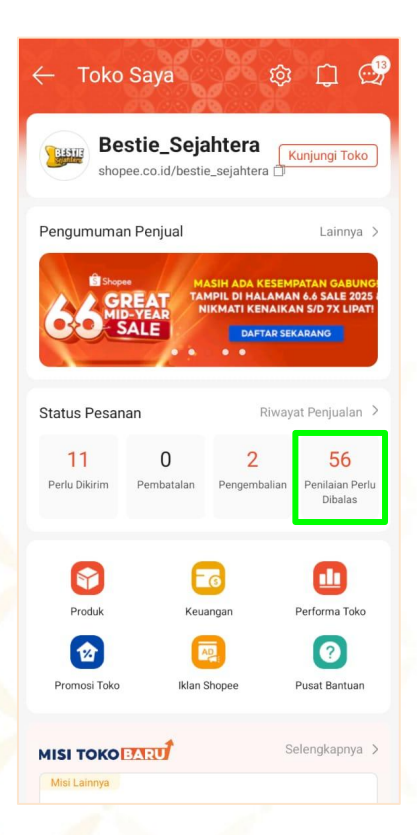

1. Buka dashboard Shopee Seller kemudian klik "**penilaian perlu dibalas**"

#### Dari Pembeli 🝷 $\leftarrow$ Semua Belum Dibalas rahfitamayangsari Membantu 🖒 👓 \*\*\*\* Rasanya pedas dan gurih. Beli karena mau dijual lagi. Pengemasan dan pengiriman cepat. Terimakasih 📓 📓 Paket Bundling - Mocabe Barbecue 2 RC... 21-04-2025 14:52 Respon Penjual: "Halo kak! Terima kasih $\sim$ • resyhulansari Membantu 🖒 👓 \*\*\*\*\* Bihun Cap Tanam Jagung - 1 Bal - 10 Pcs... 20-04-2025 14:43 Respon Penjual: "Halo kak! Terima kasih $\vee$ umsasyith Membantu 🖒 🚥 \*\*\*\*\* Variasi: Soto 12 pcs

2. Klik Fitur "Belum di balas"

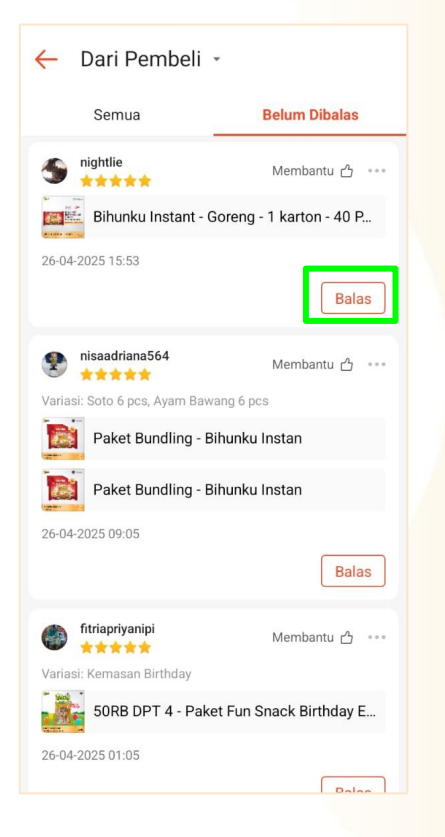

S Shopee

#### 3. Klik balas

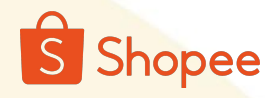

#### Cara Membalas review dari pelanggan Shopee - Laptop

| S Beranda > Penilaian Toko                                                                                       |                                                                                                    | Ш Ф ь |                                                             |
|----------------------------------------------------------------------------------------------------|----------------------------------------------------------------------------------------------------|-------|-------------------------------------------------------------|
| Tambah Produk Baru 🍈                                                                                             |                                                                                                    |       |                                                             |
| Pusat Promosi 🔿 👘 mulefitri 🌉   No. Pesanan <u>250311AQB.</u>                                                    | D 10911                                                                                                    |       |                                                             |
| Pusat Promosi<br>Progam Termanh<br>Ikian Shopee<br>Affritate Marketing<br>Solution                               | **************************************                                                                                                    | Balas |                                                             |
| Live & Viadoo<br>Diskon<br>Halh Sale Toko Saya<br>Voucher Toko Saya                                              | Respons Penjual:<br>Halo kak 🧶 Terkait kendala yang terjadi, boleh langsung hubungi admin ya biar kami bantu 🙏                                                              |       | Balas setiap ulasan<br>atau review yang<br>masuk ke tokomu. |
| Promosi S galihiist13 💐 No. Pesanan 250407NA                                                                     | NWRYKSE O                                                                                                    |       |                                                             |
| Layanan Pembell A<br>Manajemen Chat<br>Asisten Al Chat<br>Chat Broadcast<br>PenBiana Tako<br>PenBiana Tako       | ****<br>1004/2025 57:19<br>Respons Penjual:<br>Halo kaki Terima kasih banyak ya sudah order 🎔 Semoga rezekinya makin lancar dan berkah 🐺 Jangan lupa order lagi yas kak 👸 🔅 | Balas |                                                             |
| Keuangan ^<br>Penghasilan Saya<br>Saldo Saya No. Pesanan <u>2503</u>                                             | 222AN385P50 0                                                                                                    |       |                                                             |
| Rekering Bank<br>SPinjam Untuk Penjual<br>Produk Keuangan Paket Hampers Ana<br>Produk Keuangan Paket Hampers Ana | * * * * *<br>10/04/2025 06:52                                                                                                    | Balas |                                                             |
| Varias: Komasan Orange/Pla<br>atik Bening<br>Performa Toko                                                       | Respons Penjual:<br>Halo kaki Terima kasih banyak ya sudah order 🎔 Semoga rezekinya makin lancar dan berkah 🦉 Jangan lupa order lagi yas kak 🥷 🖗                            |       |                                                             |

#### Cara Membalas review dari pelanggan Tiktok - Handphone

| MINBES TANGERANG                                                                                                    | Д <sup>0</sup>   |
|----------------------------------------------------------------------------------------------------|------------------|
| 🖻 Returns                                                                                                    | >                |
| Ä Product opportunities                                                                                                    | >                |
| ම Campaigns                                                                                                    | >                |
| 印 Promotions                                                                                                    | >                |
| 🖾 Shop Ads                                                                                                    | >                |
|                                                                                                    |                  |
| ති Product Ratings                                                                                                    | >                |
| ති Product Ratings<br>දිද Affiliate                                                                                          | ><br>>           |
| <ul> <li>▲ Product Ratings</li> <li>♣ Affiliate</li> <li>☑ Finance</li> </ul>                                                | ><br>><br>>      |
| <ul> <li>▲ Product Ratings</li> <li>♠ Affiliate</li> <li>I Finance</li> <li>♀ Shop health</li> </ul>                         | ><br>><br>>      |
| <ul> <li>▲ Product Ratings</li> <li>▲ Affiliate</li> <li>G Finance</li> <li>♀ Shop health</li> <li>∽ Store rating</li> </ul> | ><br>><br>><br>> |

1. Buka dashboard tiktok dan tokopedia Seller kemudian klik "**produk ratings**"

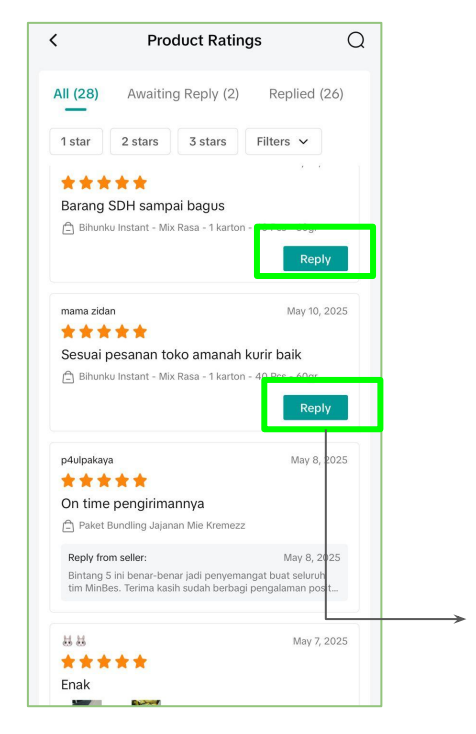

Balas setiap ulasan atau review yang masuk ke tokomu. **tokopedia** 

#### Cara Membalas review dari pelanggan Tiktok - Laptop

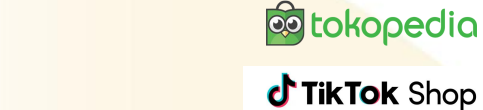

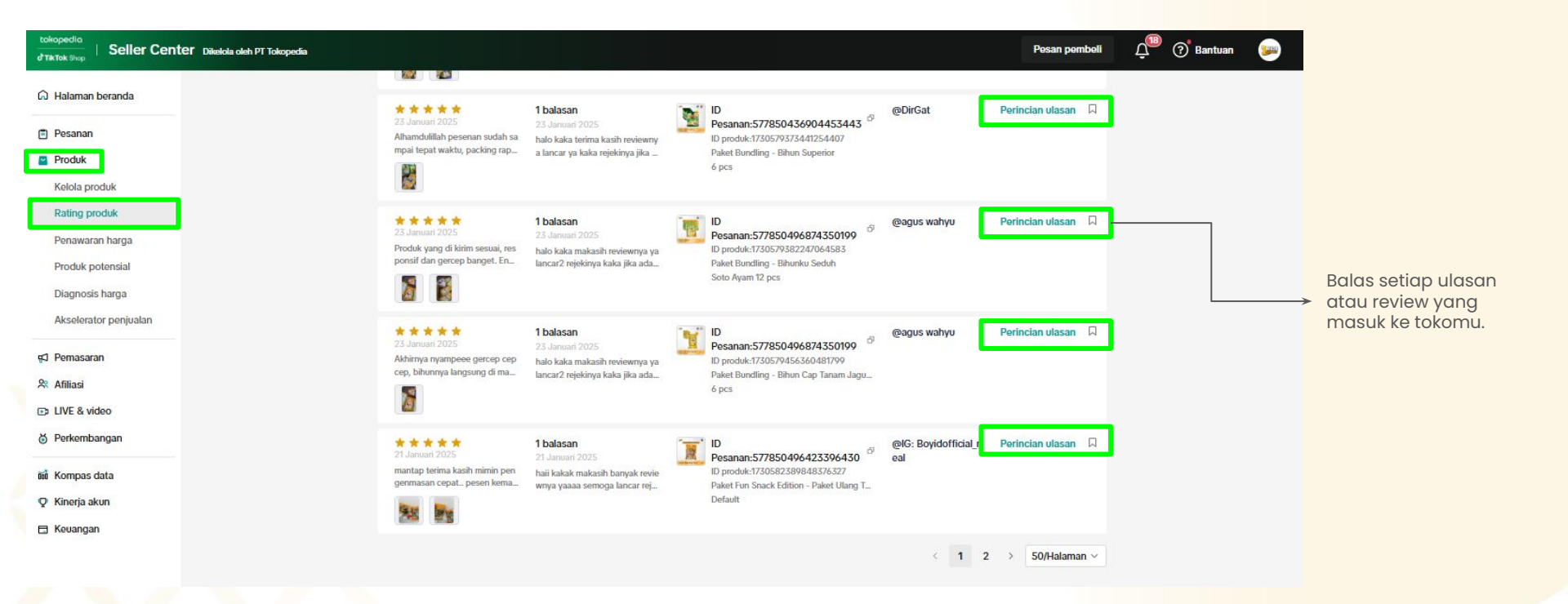

#### 2. Broadcast Chat

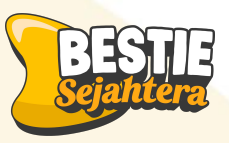

#### Apa itu Broadcast Chat?

 $\rightarrow$  Mengirim pesan massal ke banyak pelanggan sekaligus lewat fitur chat.

#### Tujuannya:

 $\rightarrow$  Menginformasikan promo, diskon, produk baru, atau update penting lainnya.

#### Tips:

- Gunakan segmentasi (kirim pesan yang sesuai ke tipe pelanggan tertentu).
   Kirim pesan sebanyak 2 kali seminggu, setiap di hari rabu dan jumat.
- Pilih waktu yang tepat dimana audience kamu banyak membuka hp(sore jam 5 atau malam jam 7)

#### FORMULA CHAT

Pesan Promotion +Time limit + CTA

#### Contoh pesan

→ "Disc 25% + gratis ongkir khusus HARI INI ! Checkout sekarang <u>ﷺ</u>"

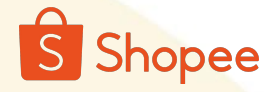

#### **Broadcast Chat Shopee - Handphone**

| Bestie_Sejahter                           | a Kunjungi Toko<br>tera 🗇                                                           |
|-------------------------------------------|-------------------------------------------------------------------------------------|
|                                           |                                                                                     |
| Pengumuman Penjual                        | Lainnya >                                                                           |
|                                           | AHU STRATEGI<br>IN YANG EFEKTIR<br>ARIVA DI YOUTUBE KAMPUS SHOP<br>ARI TAHU DI SINI |
| Status Pesanan                            | Riwayat Penjualan >                                                                 |
| 11 O<br>Perlu Dikirim Pembatalan Penge    | 2 56<br>embalian Perlu<br>Dibalas                                                   |
| <b>5</b>                                  |                                                                                     |
| Produk Keuangan Promosi Toko Iklan Shopee | Performa Toko 2 Pusat Bantuan                                                       |
|                                           | Selengkapnya >                                                                      |
| Nominasikan 10 produk untuk               |                                                                                     |

1. Buka dashboard Shopee Seller kemudian klik **"promosi toko**"

| ← Fitur                             | Promosi               |                             |                               |
|-------------------------------------|-----------------------|-----------------------------|-------------------------------|
| Solution                            | Video                 |                             |                               |
| 4                                   | <u>ছি</u> ।           | <b>1</b>                    | 5                             |
| Flash Sale<br>Toko Saya             | Paket<br>Diskon       | Kombo<br>Hemat              | Promo<br>Ongkir<br>Toko       |
| 曲                                   | 宜                     |                             | ORI                           |
| Hadiah<br>dengan<br>Min.<br>Belanja | Koleksi<br>Saya       | Program<br>Ekspor<br>Shopee | Shopee<br>Garansi<br>100% Ori |
| Ê                                   |                       |                             |                               |
| Program<br>Afiliasi<br>Penjual      |                       |                             |                               |
| Tingkatkan In                       | teraksi denga         | ın Pembeli                  |                               |
|                                     | 2                     | 8                           | S                             |
| Broadcast<br>Saya                   | Voucher<br>Ikuti Toko | Dekorasi<br>Toko            | Koin<br>Penjual               |
| Ę©                                  |                       |                             |                               |
| Hadiah<br>Penilaian                 |                       |                             |                               |

2. Kemudian scroll kebawah hingga menemukan fitur **broadcast saya** 

| 🔶 Broadcast Saya                                        |
|---------------------------------------------------------|
| Level Saat Ini Rincian Performa >                       |
| Broadcast Terkirim                                      |
| Pembeli dengan produk dalam keranja<br>13-03-2025 20:00 |
| Lihat Rincian Lihat Performa                            |
| Pembeli dengan produk dalam keranja<br>03-03-2025 17:00 |
| Lihat Rincian Lihat Performa                            |
| Pembeli dengan produk dalam keranja<br>26-02-2025 19:20 |
| Lihat Rincian Lihat Performa                            |
| Rekomendasi Pelanggan .                                 |
| Lihat Rincian Lihat Performa                            |
| Dekomenderi Delenggen                                   |
| Buat Broadcast Baru                                     |

3. Klik buat broadcast baru

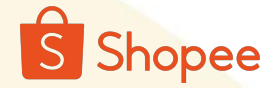

#### **Broadcast Chat Shopee - Handphone**

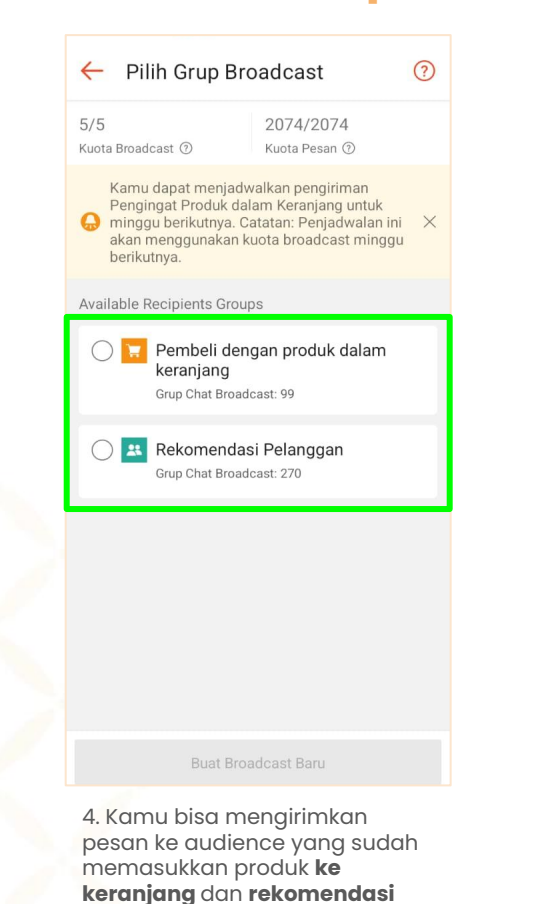

pelanggan

| 🔶 Broadcast Baru                                                                                                    |            |
|----------------------------------------------------------------------------------------------------|------------|
| Chat<br>Broad<br>Pembeli dengan produk dalam keranjang(S                                                                                                    | 99)?       |
| Estimasi Penerima                                                                                                    | 99         |
| *Jumlah maksimum penerima: 99                                                                                                    |            |
| Pesan                                                                                                    |            |
| Khusus HARI INI, disc <u>hinqqa</u> 25% all product                                                                                                    |            |
| Voucher                                                                                                    | ×          |
| Rp5.000<br>Min. belanja Rp50.000<br>Berlaku Sampai: 31-05-2025 23:59<br>* Sistem akan menglrimkan broadcast secara otomatis k<br>Pembeli. Pembeli yang mengklik pesanan dalam chat aka | ×<br>epada |
| diarahkan ke halaman rincian pesanan.                                                                                                    |            |
| Lai atribut proportion dengan                                                                                                    | opalu      |

5. Isi atribut promotion dengan lengkap. Kamu juga bisa menambahkan voucher toko untuk menarik pelanggan melakukan pembelian

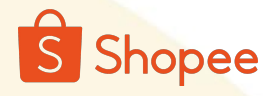

#### **Broadcast Chat Shopee - Laptop**

| Beranda > Broadcas                     | st Saya                                                                             |                                                                             |                                                                       | m U 😼                                                        |
|----------------------------------------|-------------------------------------------------------------------------------------|-----------------------------------------------------------------------------|-----------------------------------------------------------------------|--------------------------------------------------------------|
| Promosi ^<br>t Promosi<br>ram Termurah | Buat Broadcast<br>Kusta bradcast vang diberikan akan disesuaikan dari performa toko | mu. Pelajari lebih tarjut                                                   | ·                                                                     |                                                              |
| hopee<br>e Marketing<br>n<br>Video     | Broadcast Promosi<br>Tingkatkan penjualan dengan mengirim pengingat bela            | nja untuk Pembeli<br>Buat                                                   | Update Status Pesanan<br>Tingkatkan kepuasan pembeli dengan memberi i | update terbaru terkait pesanannya                            |
|                                        |                                                                                     |                                                                             |                                                                       |                                                              |
| ale Toko Saya<br>r Toko Saya<br>si     | Broadcast Promosi Update Status Pesanan                                             |                                                                             |                                                                       |                                                              |
| Pembeli 🗠                              | Performa Broadcast 20 Hari Terrakhir: 26/04/2025 - 27/0                             | 8/2025                                                                      |                                                                       | Lainnya >                                                    |
| Al Chat                                | Penjualan 💿                                                                         | Pesanan 🕥                                                                   | Penerima Membaca 🕥                                                    | Penerima Mengklik 🛞                                          |
| n Toko                                 | Rp0<br>vs 30 Hari Terakhir 100,00% +                                                | 0<br>vs 30 Hari Terakhir 100,00% 🔶                                          | 0<br>vs 30 Hari Terakhir 100,00% ◆                                    | 0<br>vs 80 Hari Terakhir 100,00% ✦                           |
| n ^<br>ilan Saya                       | Riwayat Broadcast                                                                   |                                                                             |                                                                       |                                                              |
| g Bank                                 | Tipe Semua                                                                          | ✓ Dibuat dari Semua                                                         | <ul> <li>✓ Waktu d</li> </ul>                                         | dikirim 🛞 📄 26-10-2024 - 04-05-2025                          |
| h Untuk Penjual<br>Keuangan            | Status Semua                                                                        | Apply Atur Ulang                                                            |                                                                       |                                                              |
| a Toko                                 | Broadcast Nama Broadcast                                                            | Waktu ③ t Jumlah Pesan<br>dikirim ③ t Diterima oleh ③ t Dibaca t<br>Pembeli | Jumlah Klik 🇯 🏾 Pesanan 💈 🔹 P                                         | roduk Terjual ‡ Tingkat ‡ Persentat<br>Penjualan ‡ Chat Diba |
| an Toko                                | Pengingat Produk dalam Produk Keranjang _ 3<br>Keranjang Maret 2025                 | 13-03-2025 20:00 227 116                                                    | 13                                                                    | Rp0 51.10% Rincian                                           |

Pada seller center buka fitur chat broadcast, kemuat buat promosi pada kanan atas

#### **Broadcast Chat Shopee - Laptop**

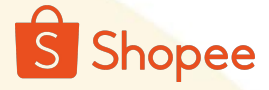

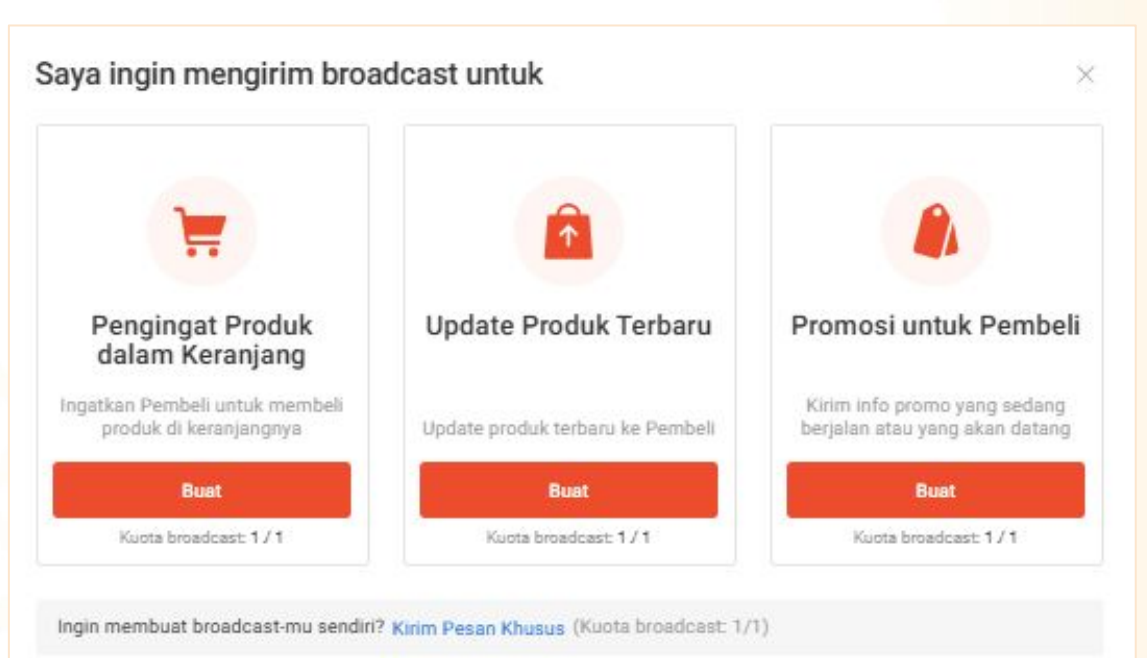

2. Jika menggukaan fitur broadcast dari laptop, kategorinya terdiri dari 3 yaitu pengingat keranjang, update produk terbaru, dan poromosi untuk pembeli. Kamu bisa mengirimkan pesan sesuai kebutuhanmu

### S Shopee

#### **Broadcast Chat Shopee - Laptop**

| * Target Audiens | Pengingat Pembelian            | (Ukuran Grup:99)                                                                                                    | Preview                                                                                                    |  |
|------------------|--------------------------------|----------------------------------------------------------------------------------------------------|----------------------------------------------------------------------------------------------------|--|
| * Nama Broadcast | 04-26-2025-1814                | 1                                                                                                    | 5/50 (- Bestie_Sejahtera                                                                                                    |  |
| * Waktu Dikirim  | Kirim sekarang                 | O Jadwalkan untuk kirim nanti 💿                                                                                                    | o ini edelah tempilan dari brosebaari komu. Pasan<br>kan oftengrilan hingga 4 produk yang belum<br>dibujur pada keremiging belarip pembeli.                                                                                                    |  |
|                  | Waktu Broadcast                | (GMT: +07:00)                                                                                                    | Khusus HARI INI, disc hingge 25% ell<br>product i SerbuuuL. +200                                                                                                    |  |
|                  |                                | Komu, darat merujak watawa pengoliman<br>Menginga Penakataka umuh minggu<br>berhusnya Custaan: Penjaknukan ni akan<br>menggunakan kucao banducat minggu<br>berhusnya.<br>Malau kinim harata diatur 5 menti kebih<br>ambat dari waku, sekanang. Mohon atur<br>emahai waku, kinim | Checkon produk di karenjangan<br>Ng 1000 KK, Min Aserig<br>Karendaren<br>Karendarendaren<br>Karendaren<br>Karendaren<br>Karendaren<br>Karendarendaren<br>Karendaren<br>Karendarendaren<br>Karendaren<br>Karendaren<br>Karendaren<br>Karendaren<br>Karendaren<br>Karendarendaren<br>Karendarendaren<br>Karendarendaren<br>Karendarendarendarendaren<br>Karendarendarendaren<br>Karendarendarendaren<br>Karendarendarendarendarendarendarendarend |  |
| Pengaturan Pesan | Produk yang ditamba            | hkan ke Keranjang dalam 14 hari terakhir.                                                                                                    | then the test                                                                                                    |  |
| * Voucher        | S Rp5.00<br>Kode: B<br>Berlaku | 0 Sedang Berjalan<br>SST102 Pilih kem<br>Sampai: 21-05-2025                                                                                                    | tball                                                                                                    |  |
| 100202           | Khusus HARI INL d              | isc hingga 25% all product ! Serbuuu                                                                                                    |                                                                                                    |  |
| isi Pesan        |                                |                                                                                                    |                                                                                                    |  |

3. Isi atribut promotion dengan lengkap. Kamu juga bisa menambahkan voucher toko untuk menarik pelanggan melakukan pembelian

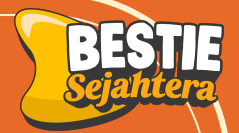

# Memahami proses transaksi Dropship bestie sejahtera

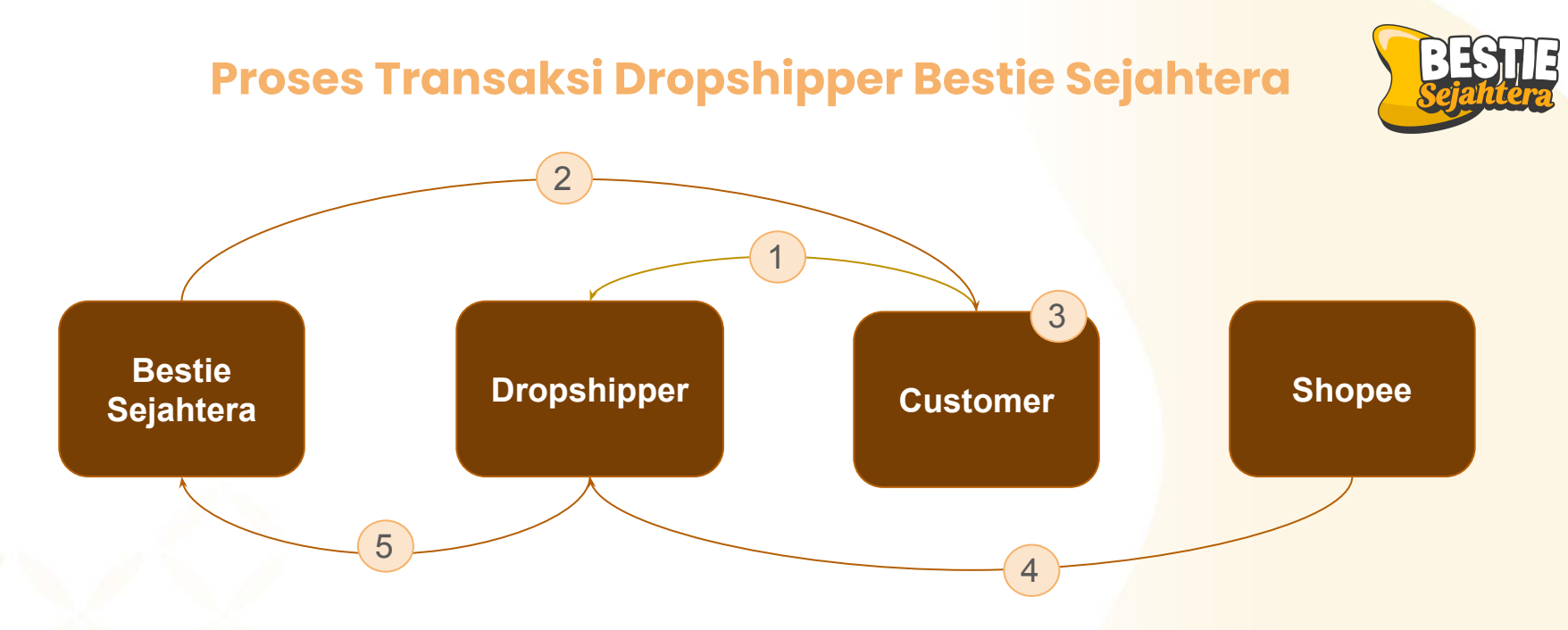

- 1. Customer melakukan pembelian produk di toko dropshipper dan melakukan pembayaran, yang akan disimpan sementara di rekening Shopee.
- 2. Bestie Sejahtera memproses dan mengirimkan produk langsung kepada customer.
- 3. Customer menerima barang, kemudian melakukan konfirmasi penerimaan "Pesanan Diterima" di aplikasi Shopee.
- 4. Shopee mentransfer dana hasil pembelian ke saldo Shopee milik dropshipper.
- 5. Dropshipper menggunakan dana tersebut untuk melakukan pembayaran modal ke Bestie Sejahtera.

#### **Sistem Paylater**

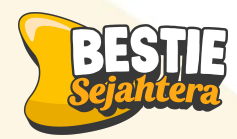

# **Rp** 300.000

**LIMIT HABIS** 

Jika nominal orderan yang

masuk sudah melebihi limit

paylater yang diberikan, kamu

harus segera membayar nominal

kredit yang tertunggak

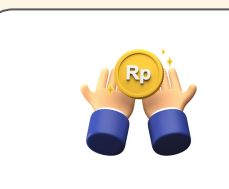

#### **TOP UP LIMIT**

Top up limit mu dan saldo pay later mu akan bertambah dan kami akan proses orderanmu!

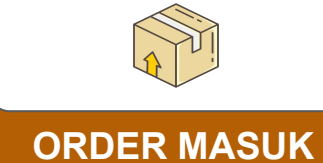

Saldo pay later dipotong sesuai nominal orderan yang masuk

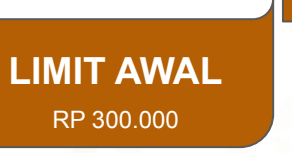

#### Tahapan Reconcile Toko !

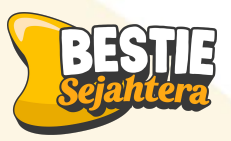

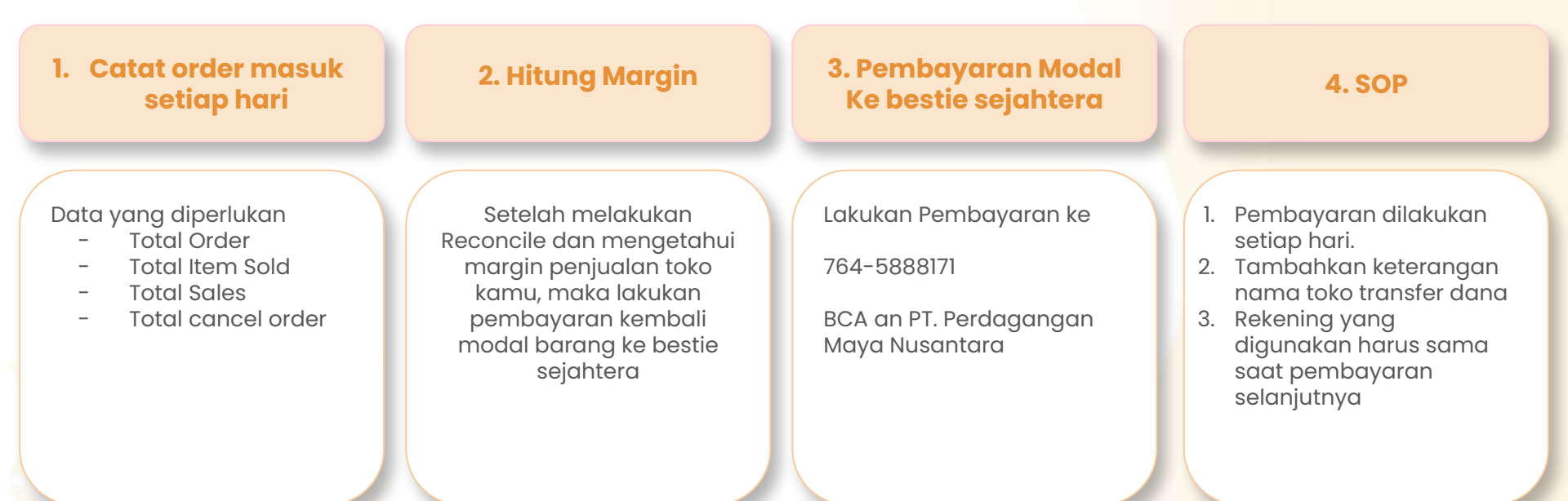

Untuk menghitung Jumlah

https://docs.google.com/spreadsheets/d/1fSvyBSk\_Cjk7R1L5syqL52\_2SVP1XIWowdoT10VfAcU/edit?gid

=1271155183#gid=1271155183

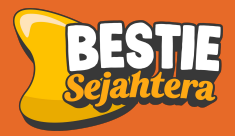

# Proses rekonsiliasi keuangan di marketplace

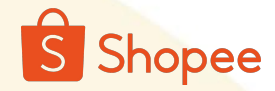

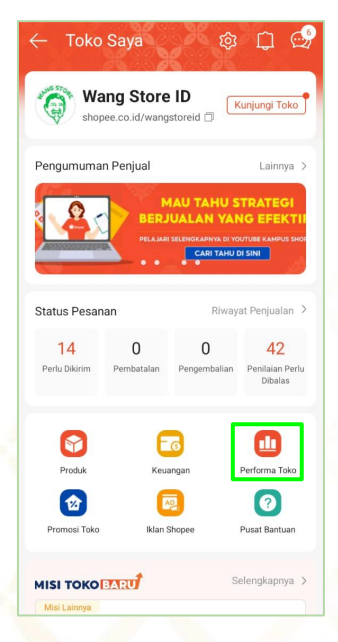

| ← Perform                         | na Toko                         |                          |
|-----------------------------------|---------------------------------|--------------------------|
| Penjualan                         |                                 | Produk                   |
| Periode                           |                                 | 14 Apr - 13 Mei          |
| Real-time Kem                     | arin 7 hari seb                 | elumnya. 30 hari sebe    |
| Kriteria Utama                    | F                               | Pesanan Siap Dikirim 🗸   |
| Penjualan                         | Pesanan                         | Penjualan per<br>Pesanan |
| Rp8JT<br>▲ 290,19%                | 143<br>▲276,32% ⑦               | Rp58,75RB<br>▲ 3,69%     |
| Pembeli                           | Penjualan per<br>Pembeli        | Tingkat                  |
| 135                               | Rp62,23RB                       | 1,52%                    |
| ▲ 285,71%                         | ▲ 1,16%                         | ▼ 1,08%                  |
| 13<br>10<br>5<br>2<br>14/04<br>19 | 2<br>27/04 M<br>//04 24/04 29/0 | 14 04/05 09/05           |

Produk Penjualan Produk Periode 14 Apr - 13 Mei Real-time Kemarin 7 hari sebelumnya. 30 hari seb Kriteria Utama Penguniung Penguniung Tingkat Produk Menambahkan di Keranjang Produk 8.40RB 1,50RB 17,89% ▲ 525,78% ⑦ ▲ 466,79% ▼ 1,86% Produk dalam Pembeli Konversi Memesan Pesanan Pesanan Dibuat Dibuat 143 235 1,70% ▲ 308.57% ▲ 245.59% ▼ 0.91% Produk dalam Pembeli Konversi Konfirmasi Pesanan Siap Pesanan Siap Pesanan Dikirim Dikirim 220 135 1,61% ▲ 285,71% ▲ 223,539 ▼1% 1,6RB 1,3RB 985 657

1. Buka shopee seller center, kemudian masuk ke fitur "performa toko".

2. Ganti periode tanggal menjadi per hari, dan pilih tanggal yang ingin di lihat. Catat jumlah pesanan dan penjualan setiap hari 3. Catat jumlah produk (item sold)

#### 3 matrix yang harus dicatat setiap hari

- 1. Jumlah Order
- 2. Jumlah item sold
- 3. Jumlah sales
- 4. Cancel order

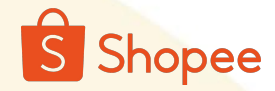

| Beranda > Performa                                                                    | a Toko > Tinjauan III U                                                                                                    | 🎾 b       |
|---------------------------------------------------------------------------------------|----------------------------------------------------------------------------------------------------|-----------|
| Iklan Shopee<br>Affiliate Marketing<br>Solution                                       | Tinjauan Produk Penjualan Layanan Tingkat Kunjungan Promosi Panduan Penjualan 🔟 Pelajari Lebih Lanjut   🗹 Data                                                                                                    | Real-time |
| Live & Video<br>Diskon<br>Flash Sale Toko Sava                                        | Periode Data     Per Bulan     2025.03 (GMT+07)     Status Pesanan     Pesanan Dibuat       Real-time       April2025     > >>                                                                                                    |           |
| Voucher Toko Saya<br>Promosi                                                          | Kemarin<br>7 hari sebelumnya. S S R K J S M                                                                                                    | _         |
| ayanan Pembeli 🗠 🗠<br>Manajemen Chat                                                  | 30 hari sebelumnya.       31       1       2       3       4       5       6       Pesanan Dibatakan ()       Tingkat Konversi ()       Total Pengunjung ()         7       8       9       10       11       12       13       322       0,78%       119,959         Vs Bulan Stebulumnya       ▲496,20%       vs Bulan Stebulumnya       ▲496,20%       vs Bulan Stebulumnya       ▲0,29%       vs Bulan Stebulumnya       ▲274,4 | 51%       |
| Chat Broadcast<br>Penilaian Toko                                                      | Per Bulan         23         29         30         1         2         3         4           Per Bulan         23         29         30         1         2         3         4                                                                                                    | h 3 /4    |
| ruangan ^<br>>enghasilan Saya<br>Jaldo Saya<br>Rekening Bank<br>SPinjam Untuk Penjual | Berdsankan Tahun S                                                                                                    | •         |
| ta                                                                                    | 1 Mar 3 5 7 9 11 13 15 17 19 21 23 25 27 29 3<br>• Pesanan • Total Pengunjung • Produk bilhat                                                                                                    | 1         |
| <b>erforma Toko</b><br>esehatan Toko                                                  |                                                                                                    |           |
| ko ^<br>rofil Toko<br>Jekorasi Toko                                                   | Saluran Penjualan Jenis Saluran O Aktivitas Operasional O                                                                                                    |           |
| engaturan Toko                                                                        |                                                                                                    |           |

3 matrix yang harus dicatat setiap hari 1. Jumlah Order 2. Jumlah item sold 3. Jumlah sales

4. Cancel order

Buka shopee seller center, kemudian masuk ke fitur "performa toko". Ganti periode tanggal menjadi per hari, dan pilih tanggal yang ingin di lihat.

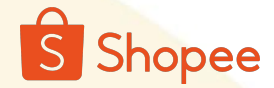

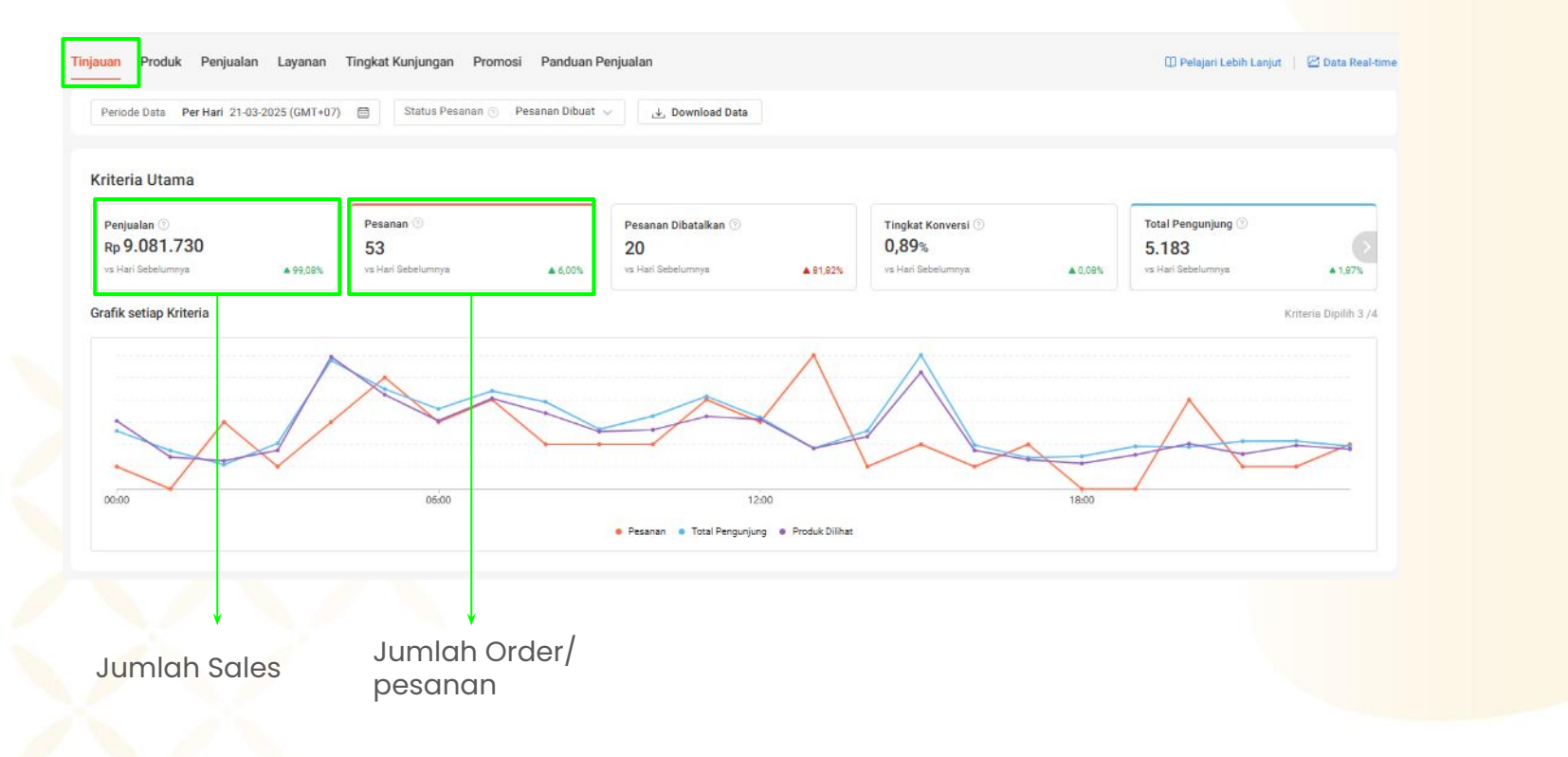

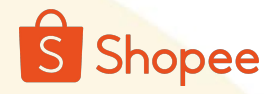

#### 1. Mencatat Item Sold Masuk (Setiap Hari)

| Iklan Shopee                     | Tinjauan Produ  | k Penjualan Layanan Tingkat Kunjungan      | Promosi Panduan Penjuala                           | an                |                       |           | 🗇 Pelajari Lebih   | Lanjut 🕴 📴 Data Rea |
|----------------------------------|-----------------|--------------------------------------------|----------------------------------------------------|-------------------|-----------------------|-----------|--------------------|---------------------|
| Solution                         | Tiniauan Produk | Performa Produk Analisis Produk            |                                                    |                   |                       |           |                    |                     |
| .ive & Video                     |                 | Periodina Piodak                           |                                                    |                   |                       |           |                    |                     |
| Jiskon                           | Periode Data    | Per Hari 23-03-2025 (GMT+07)               | d Data                                             |                   |                       |           |                    |                     |
| rlash Sale Toko Saya             | Kuniungan       |                                            |                                                    |                   |                       |           |                    |                     |
| oucher Toko saya                 |                 | Tingkat Pengunjung Melihat Tanpa Membeli ③ | Klik Pencarian                                     |                   | Suka 🗇                |           |                    |                     |
| romosi                           |                 | 25,69%                                     | 2.979                                              |                   | 1.124                 |           |                    |                     |
| ayanan Pembeli                   |                 | vs Hari Sebelumnya 💌 3,24%                 | vs Hari Sebelumnya                                 | ▲ 3,44%           | vs Hari Sebelumnya    | ▲ 4,75%   |                    |                     |
| Manajemen Chat                   |                 | Pengunjung Produk                          | Produk @                                           |                   | Tingkat Konversi 🗇    |           |                    |                     |
| Asisten Al Chat                  | Tambah ke       | 329                                        | 879                                                |                   | 5.96%                 |           |                    |                     |
| Chat Broadcast<br>Penilaian Toko | Keranjang       | vs Hari Sebelumnya 💌 14,55%                | vs Hari Sebelumnya                                 | ¥ 37,08%          | vs Hari Sebelumnya    | ▼ 1,97%   |                    |                     |
|                                  |                 | Total Pembeli 💮                            | Produk 🛞                                           |                   | Produk Dipesan 🕥      |           | Penjualan 🕥        |                     |
| euangan ^                        |                 | 26                                         | 98                                                 |                   | 12                    |           | Rp 3.181.155       |                     |
| renghasilan Saya                 |                 | vs Hari Sebelumnya 💗 7,14%                 | vs Hari Sebelumnya                                 | ▲ 44,12%          | vs Hari Sebelumnya    | ▲ 71,43%  | vs Hari Sebelumnya | ▲ 9,63%             |
| aldo Saya<br>Jekening Bank       | Dibuat          |                                            |                                                    |                   |                       |           |                    |                     |
| Piniam Untuk Peniual             |                 | O 47a                                      |                                                    |                   |                       |           |                    |                     |
| Produk Keuangan                  |                 | 0,47%                                      |                                                    |                   |                       |           |                    |                     |
|                                  |                 | vs Hari sebelomitya                        |                                                    |                   |                       |           |                    |                     |
| ata ^                            |                 | Total Pembeli 💿                            | Produk 🕤                                           |                   | Produk Siap Dikirim 🕥 |           | Penjualan 🕥        |                     |
| Performa Toko                    |                 | 24                                         | 70                                                 |                   | 12                    |           | Rp 2.909.908       |                     |
| Kesehatan Toko                   | Pesanan         | vs Hari Sebelumnya 🔹 26,82%                | vs Hari Sebelumnya                                 | ▲ 105,98%         | vs Hari Sebelumnya    | ▲ 140,00% | vs Hari Sebelumnya | ▲ 116,05%           |
| iko ^                            | Siap<br>Dikirim | Tingkat Konversi 🕥                         | Tingkat Konversi (Pesanan Sia<br>Pesanan Dibuat) 🕥 | ap Dikirim dibagi |                       |           |                    |                     |
| тоти токо                        |                 | 0,43%                                      | 92,31%                                             |                   |                       |           |                    |                     |
| Pengaturan Toko                  |                 | vs Hari Sebelumnya 🔺 0,05%                 | vs Hari Sebelurnnya                                | ▲ 24,45%          |                       |           |                    |                     |

Jumlah Item Sold

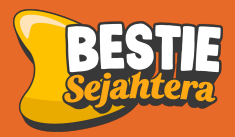

# Cara penarikan dana atau withdraw dari shopee

#### Cara Penarikan Dana / Withdraw - Handphone

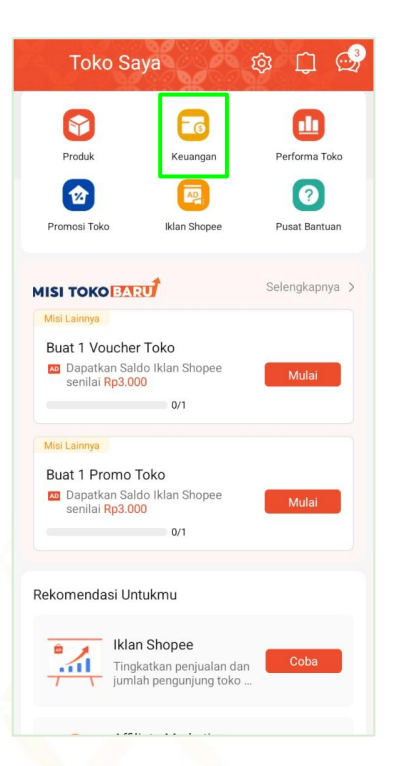

Buka shopee seller center, kemudian masuk ke fitur "**Keuangan**".

| ← Keuangan 🔅                                                                       |
|------------------------------------------------------------------------------------|
| Total Saldo Transaksi ><br>Rp                                                      |
| Penghasilan Saya                                                                   |
| Fitur Keuangan                                                                     |
| 9 5                                                                                |
| SeaBank SPinjam<br>Untuk<br>Penjual                                                |
| Rekomendasi Untukmu                                                                |
| SeaBank<br>100x GRATIS transfer<br>antarbank hemat 250R8/<br>15JT Pengguna telah b |
| SPinjam Untuk Penjual<br>Kembangkan tokomu<br>dengan modal usaha eks               |
| Asuransi Pengiriman<br>Kompensasi atas barang<br>bilano/usak saat pengiri          |

### 2. Selanjutnya klik "**tarik** dana"

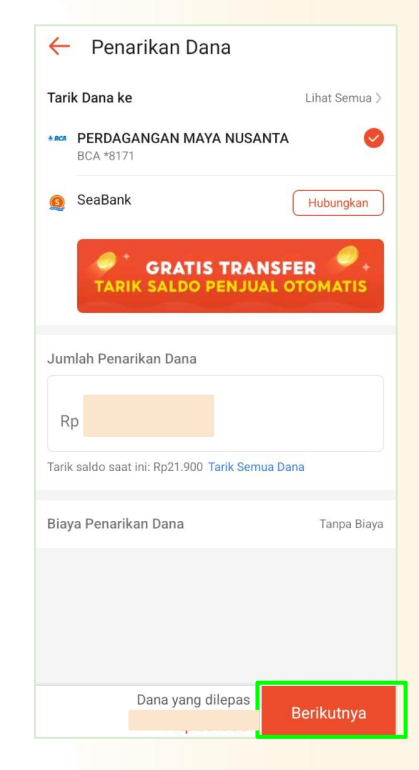

3. Masukkan jumlah penarikan dana yang ingin kamu tarik. Dan klik berikutnya.

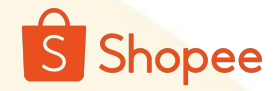

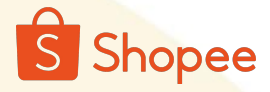

#### Cara Penarikan Dana / Withdraw - Laptop

| Beranda > Saldo Pe                                                                                     | enjual                                                                                                    | 👯 🗘 🙀 besti                                                             |
|----------------------------------------------------------------------------------------------------|----------------------------------------------------------------------------------------------------|-------------------------------------------------------------------------|
| Iklan Shopee Affiliate Marketing<br>Solution                                                           | Informasi Saldo                                                                                                    |                                                                         |
| Live & Video<br>Diskon<br>Flash Sale Toko Saya<br>Voucher Toko Saya<br>Promosi                         | Saldo<br>Rp24.124.769 Tank Danz                                                                                                    | Rekening Bank SayaLaintya ><br>BCA Utami ++++ 8171<br>Telah Ditambahkan |
| Layanan Pembeli A<br>Manajemen Chat<br>Asiaten Al Chat<br>Chat Broadcast<br>Penilaian Toko<br>Keuangan | Kembangkan Modal Bisnis Anda SPinjam Untuk Penjual Kembangkan toko Anda dengan modal usaha eksklusifi Lihat Rinclan                                                               |                                                                         |
| Penghasilan Saya<br>Saldo Saya<br>Rekening Bank<br>SPinjam Untuk Penjual<br>Produk Keuangan<br>Data    | Dalam bulan ini:       01/04/2025 - 22/04/2025         Jenis Transaksi       Semua       Transaksi Keluar         Toe Transaksi       Penohasilan dari Pesanan       Penovesuaian | niual                                                                   |
| Performa Toko<br>Kesehatan Toko<br>Toko<br>Profil Toko<br>Dekorasi Toko                                | 106 Transaksi (Total: +7.150.291)<br>Tanggal Tipe   Deskripsi No. Pesanan Jenis Tran                                                                                              | Atur Ulang Terapkan<br>No. Pesanan Q. Export =                          |
| Pengaturan Toko                                                                                        | Pennhasilan riari Pesanan #250415RPM7CE.14                                                                                                    |                                                                         |

1. Buka shopee seller center, kemudian masuk ke fitur "Saldo Saya". Selanjutnya klik "tarik dana"

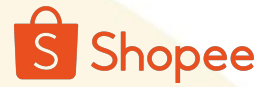

#### Cara Penarikan Dana / Withdraw - Laptop

| anjual 🗧 Tarik Dana                              |                                                                                             | 🍀 💭 🍟 bestie_sejahter                                  |
|--------------------------------------------------|---------------------------------------------------------------------------------------------|--------------------------------------------------------|
| Tarik Dana ke                                    | ShopeePay Aktifican                                                                         |                                                        |
| Jumlah Penarikan Dana<br>:<br>Biaya transaksi () | Rp 24124769<br>Tank salatio sasal in: Rp24.124.709<br>Batas persekan karian Rp1.000.000.000 |                                                        |
| nggu in: 010                                     | ыкармап ке репалкан кала yang sukkes.                                                       | Jurish Akhir Penarikan Dana<br>Rp24.124.769 Konfirmasi |

2. Pastikan nomor rekening yang digunakan aktif dan benar. Selanjutnya masukkan jumlah uang yang ingin kamu tarik, dan klik konfirmasi.

Note:

- Transaksi tidak akan dikenakan biaya penarikan jika **kuota penarikan gratis** masih tersedia. Jika kuota penarikan dana gratis telah habis, biaya yang akan dikenakan akan bervariasi tergantung dari bank tujuan yang kamu pilih.
- Dana akan masuk ke rekening kamu kurang lebih 2-3 hari kerja.

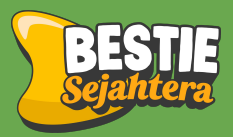

# Proses rekonsiliasi keuangan di Tokopedia

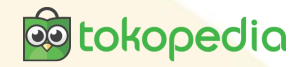

| Ringkas     Diperbarui p            | an haria<br>ada 14/05     | i <b>n</b><br>5, 02:40 PM ( | GMT+07:0       | 0)             | l |
|-------------------------------------|---------------------------|-----------------------------|----------------|----------------|---|
| Rp103.4<br>Penghasil                | <b>117</b><br>Ian         | <b>1</b><br>Pesanan         | Pe             | 26<br>ngunjung |   |
| 🗉 Tugas                             |                           |                             |                |                |   |
| Produk yar                          | ng ditola                 | ık                          |                | <b>7</b> >     |   |
| ŏ Misi & ⊦                          | ladiah                    |                             |                | >              |   |
| Misi                                |                           |                             |                |                |   |
| Buat ikla<br>hingga R<br>kredit ikl | n GMV I<br>p1,330,<br>an. | Max & dapa<br>000 cashba    | itkan 🕓<br>ack | ) 17 hari lagi |   |
| 💩 Dapat                             | tkan disk                 | on iklan Rp1,               | 3 jt           |                |   |
| 100% hadial                         | h tersisa                 |                             | Т              | erima          |   |
| 🗈 Video ju                          | ualan                     |                             |                | >              |   |
| Pengerr                             | nbalian                   |                             |                | >              |   |
|                                     |                           |                             |                |                |   |

1. Buka tiktok & tokopedia seller center, kemudian masuk ke fitur "**beranda**". Kemudian Klik ringkasan harian.

| <                      | Analisa Data<br>GMT+07:00 |                       |
|------------------------|---------------------------|-----------------------|
| 10/03 - 16/0           | 3 ~                       |                       |
| Metrik utama           | r: 03/03 - 09/03          |                       |
| GMV (Rp) 🕜             | Pesanan ⑦<br>SKU          | Pembeli 🧿             |
| 2,1JT ><br>42,14%↓     | 16 ><br>48,39%↓           | 13 ><br>50%↓          |
| Pengunjung ⑦<br>Produk | Produk Ter- ⑦<br>jual     | Produk Ter- 🧿<br>jual |
| 4,7RB ><br>36,42%↓     | 7 →<br>40% <b>†</b>       | 52 ><br>39,53%↓       |
| ⑦ Definisi Met         | rik 🖂 Liha                | at Semua Metrik       |
| Live<br>Streaming      | Video Kartu<br>produ      | P Negara<br>k         |
| <b>Fokus</b>           | kun ini turun             | Lihat Sekarang        |
| 10                     |                           |                       |

2. Ganti tanggal per hari, kemudian catat jumlah order, item sold, dan sales

3 matrix yang harus dicatat setiap hari

- 1. Jumlah Order
- 2. Jumlah item sold
- 3. Jumlah sales
- 4. Cancel order

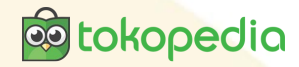

| tokopedia<br>d'TikTok Sha | a   Seller Center Dikelola | oleh PT Tokopedia                       |                                 |                                     |          |                                             | Pesan pembeli (3)           |
|---------------------------|----------------------------|-----------------------------------------|---------------------------------|-------------------------------------|----------|---------------------------------------------|-----------------------------|
| G                         |                            | Analitik                                |                                 |                                     |          | 6                                           | TikTok Shop 🗸 🗸             |
|                           |                            | Beranda Pertumbuhan & analisis          | LIVE & video Kartu produk   Pro | oduk Marketing Pascape              | embelian |                                             |                             |
| 8                         |                            | Data usaha PenjuaL Trafik               | Kustom: Mar 17, 20              | 025 - Mar 23, 2025 📋                | 2   E    | Data hari ini<br>Terakhir diperbarui: 14:50 | 🗠 Tren                      |
| 8                         |                            | GMV 🔋 🕑                                 | GMV (dengan subsidi da ③ 🕑      | Produk terjual ③                    | D        | GMV (?)                                     | Produk terjual ③            |
| D                         |                            | Rp 3.911.881                            | Rp 4.888.881                    | 130                                 | >        | Rp 0<br>Kemarin Rp 313.820                  | 0<br>Kemarin 3              |
| 0                         |                            | Lihat detail >                          | Lihat detail >                  |                                     |          | Pengunjung 🕤                                | Pembeli ③                   |
| <b>ii</b>                 | Kompas data                | 🔵 GMV 🛛 👳 GMV (dengan subsidi dari Tikl | Tok)                            |                                     |          | 58<br>Kemarin 113                           | 0<br>Kemarin 2              |
| Q                         |                            | GMV (Rp)<br>1,4JT                       | GM                              | V (dengan subsidi dari TikTok) (Rp) | 1,6JT    | Belum ada video LIVE. Ar                    | nda Tidak ada kampany       |
| 8                         |                            | 1,11                                    |                                 |                                     | 1,2JT    | bisa membuat video Live                     | u bergabong sekaran         |
|                           |                            | 700RB                                   |                                 |                                     | BOORB    | Akselerator us                              | aha Lainnya >               |
|                           |                            | 350RB                                   |                                 |                                     | 400RB    | Optimalkan nama produk                      | Penjualan bisa naik 20%     |
|                           |                            | 0                                       |                                 |                                     | 0        | Optimalkan gambar prod                      | uk Penjualan bisa naik 15%  |
|                           |                            | Mar 17 Mar 18                           | Mar 19 Mar 20 Mar 21            | Mar 22 Mar 23                       |          | Optimalkan produk yang                      | gaga Penjualan bisa naik 3% |

3 matrix yang harus dicatat setiap hari 1. Jumlah Order 2. Jumlah item sold

- 3. Jumlah sales
- 4. Cancel order

I. Buka Tiktok tokopedia seller center, kemudian masuk ke fitur "**kompas data**". Ganti periode tanggal menjadi per hari, dan pilih tanggal yang ingin di lihat.

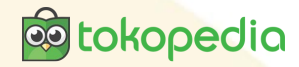

| tokopedia<br>d TikTok Shop | Seller Center Diversiola oleh PT Tokopedia |                                                             | Pesan pembeli 🧕                                                                             | ட்ரான இ Bantuan |
|----------------------------|--------------------------------------------|-------------------------------------------------------------|---------------------------------------------------------------------------------------------|-----------------|
| G                          | Analitik                                   |                                                             | 🗴 TikTok Shop 🗸                                                                             |                 |
| ۲                          | Beranda Pertumbuhan & analisis             | LIVE & video Kartu produk   Produk Marketing Pascapembelian |                                                                                             |                 |
|                            | Data usaha Penjual. Trafik                 | Kustom: Mar 17, 2025 - Mar 23, 2025 📋 💩 🛛 🛛                 | Data hari ini 🛛 🖉 Tren                                                                      |                 |
| 80<br>80                   | Pesanan SKU 🕥                              | Pesanan 🕥 📄 Rata-rata pembeli harian 🕥 📄                    | GMV () Produk terjual ()                                                                    |                 |
| D                          | < 43                                       | 41 5,14                                                     | Rp 0         0           Kemarin Rp 313.820         Kemarin 3                               |                 |
| <u>ن</u>                   |                                            |                                                             | Pengunjung ③ Pembeli ③                                                                      |                 |
| ŭ                          | GMV Gengan subsidi dari Ti                 | ilok)                                                       | 58 0<br>Kemarin 113 Kemarin 2                                                               |                 |
| Ŷ                          | GMV (Rp)                                   | GMV (dengan subsidi dari TikTok) (Rp)<br>1,6JT              | Belum ada video LIVE. Anda Tidak ada kampany<br>bisa membuat video LIVE d Bergabung sekaran |                 |
|                            | i'nı                                       | 1,2,17                                                      |                                                                                             |                 |
|                            | TOORB                                      | BOORE                                                       | Akselerator usaha                                                                           |                 |
|                            | 350RB                                      | 400RB                                                       | Optimalkan nama produk Penjualan bisa naik 20%                                              |                 |
|                            | 0                                          | 0                                                           | Optimalkan gambar produk Penjualan bisa naik 15%                                            |                 |
|                            | Mar 17 Mar 18                              | Mar 19 Mar 20 Mar 21 Mar 22 Mar 23                          | Optimalkan produk yang gaga Penjualan bisa naik 3%                                          |                 |

3 matrix yang harus dicatat setiap hari 1. Jumlah Order 2. Jumlah item sold 3. Jumlah sales 4. Cancel order

I. Buka Tiktok tokopedia seller center, kemudian masuk ke fitur "**kompas data**". Ganti periode tanggal menjadi per hari, dan pilih tanggal yang ingin di lihat.

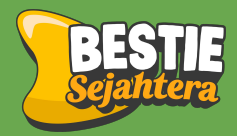

# Cara penarikan dana atau withdraw dari Tiktok & tokopedia

#### Cara Penarikan Dana / Withdraw - Handphone

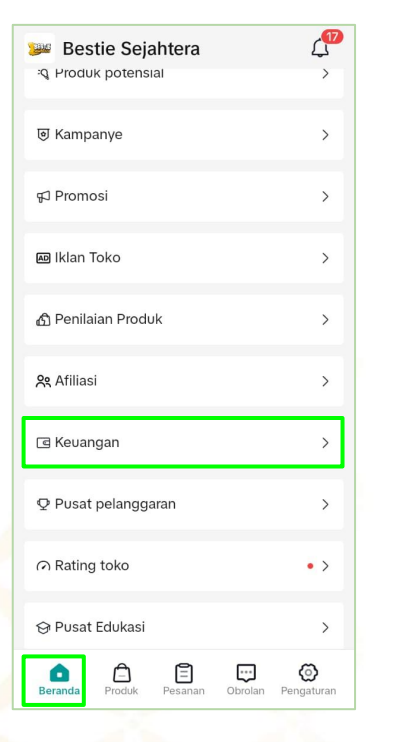

1. Buka Tiktok tokopedia seller center, kemudian masuk ke fitur "**Keuangan**".

#### 2 Q < Keuangan Nominal yang Bisa Ditarik(Rp) 1.768.650 Tarik dana 🖶 \*\*\*\*\*\*\*\*8171Penarikan dana otomatis nonaktif > 🖹 Periksa transaksi Anda > $\nabla$ Riwayat Semua Penarikan dana Penghasilan Penyelesaian pembayaran pesanan 462.500 13/05/2025 11:58 Sudah dibayar Penyelesaian pembayaran pesanan 235.473 10/05/2025 11:12 Sudah dibayar Penyelesaian pembayaran pesanan 170.430 09/05/2025 11:55 Sudah dibayar Penyelesaian pembayaran pesanan 85.215

2. Selanjutnya klik "**tarik dana**"

3. Masukkan pin tokomu

4

7

 $\langle X \rangle$ 

#### Rekening penarikan uang +Tambah ★ Transfer bank (\*\*\*\*\*\*\*\*8171) Utama IDR > Jumlah penarikan maksimum: 9 999 999 999 IDR Terima dana Anda dalam 3-5 hari kerja setelah mengajukan penarikan. Jumlah Rp 0 Saldo yang tersedia: Rp1.768.650 Tarik saldo Hukum

0 Q

X

Lupa kata sandi

3

6

9

~

Keuangan

Nominal yang Bisa Ditarik(Rp)

1.768.650

+\*\*\*\*\*\*\*8171Penarikan dana otomatis nonaktif >

Masukkan kata sandi

Or Passwords

2

5

8

0

oo tokopedia

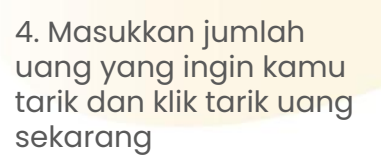

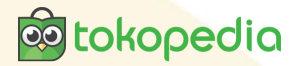

#### Cara Penarikan Dana / Withdraw - Laptop

| tokopedia<br>d Tiktok Shop Seller Center Dikelola oleh P | 7 Tokopedia                                                                                                    | Pesan pembeli                          | 🗘 🕐 Bantuan 🌘       |
|----------------------------------------------------------|----------------------------------------------------------------------------------------------------|----------------------------------------|---------------------|
| G Halaman beranda                                        | Penankan Gana                                                                                                    |                                        |                     |
| 🖺 Pesanan                                                | Data Live Data diperbarui pada Mei 14, 2025 11:31 siang (GMT+07:00)                                                                   | Rekening bank utama                    |                     |
| Produk                                                   | Nominal yang Bisa Ditarik Rp 56.514 Tarik dana                                                                                        | Nomor rekening bank                    | alola rekening bank |
| Pemasaran                                                | Anda bisa satu kali menarik dana setiap 24 jam<br>Alternatif lain, aktifkan fitur penarikan dana otomatis mingguan. <b>Pengaturan</b> | = ************************************ |                     |
| E LIVE & video                                           | penarikan dana otomatis                                                                                                    |                                        |                     |
| ð Perkembangan                                           |                                                                                                    |                                        |                     |
| 🕺 Kompas data                                            | Riwayat                                                                                                    |                                        |                     |
| <ul><li>Q Kinerja akun</li><li>Keuangan</li></ul>        | Semua Penarikan dana Penghasilan                                                                                                    | ம் Unduh                               | Riwayat Unduh       |
| Transaksi<br>Penarikan dana                              | Tanggal Jenis Jumlah Status                                                                                                    | No. Referensi                          | Tindakan            |
| Invois                                                   | 14/05/2025 Penyelesaian pembayar<br>an pesanan Rp56.514 • Selesai                                                                     | 3475300072293959515                    | Lihat detailnya     |
|                                                          |                                                                                                    | < 1 >                                  | 10/Halaman V        |

 Buka tokopedia & tiktok seller center, kemudian masuk ke fitur "Penarikan Dana". Selanjutnya klik "tarik dana"

#### Cara Penarikan Dana / Withdraw - Laptop

**tokopedia** 

|                                                        | Suman penankan dang                                                                |          |
|--------------------------------------------------------|------------------------------------------------------------------------------------|----------|
|                                                        | <sup>Rp</sup> <b>10.000</b>                                                        |          |
|                                                        | Saldo yang tersedia                                                                | Rp56.514 |
| Batas penarikan minimum<br>Perkiraan jumlah penerimaan |                                                                                    | Rp10.000 |
|                                                        |                                                                                    | Rp10.000 |
| ih meto                                                | de penarikan uang                                                                  | Kelola @ |
| o                                                      | Transfer bank *******8171 Utama                                                    | IDR      |
|                                                        | Jumlah penarikan minimum: 10.000 IDR: Jumlah penarikan maksimum: 9.999.999.999 IDR |          |
|                                                        | Terima dana Anda dalam 3—5 hari kerja setelah mengajukan penarikan.                |          |
| mbah m                                                 | etode penarikan uang                                                               |          |
| ± 1                                                    | Transfer bank                                                                      | IDR      |
|                                                        | Jumlah penarikan minimum: 1 IDR; Jumlah penarikan maksimum: tanpa batas            |          |
|                                                        | Terima dana Anda dalam 3—5 hari kerja setelah mengajukan penarikan.                |          |
|                                                        |                                                                                    |          |
|                                                        |                                                                                    |          |

2. Pastikan nomor rekening yang digunakan aktif dan benar. Selanjutnya masukkan jumlah uang yang ingin kamu tarik, dan klik konfirmasi.

### Next Topic :

## Day-5 Datangkan Pembeli & Tingkatkan **Keuntunganmu!** Mainkan Ads dan **Jurus Organik**

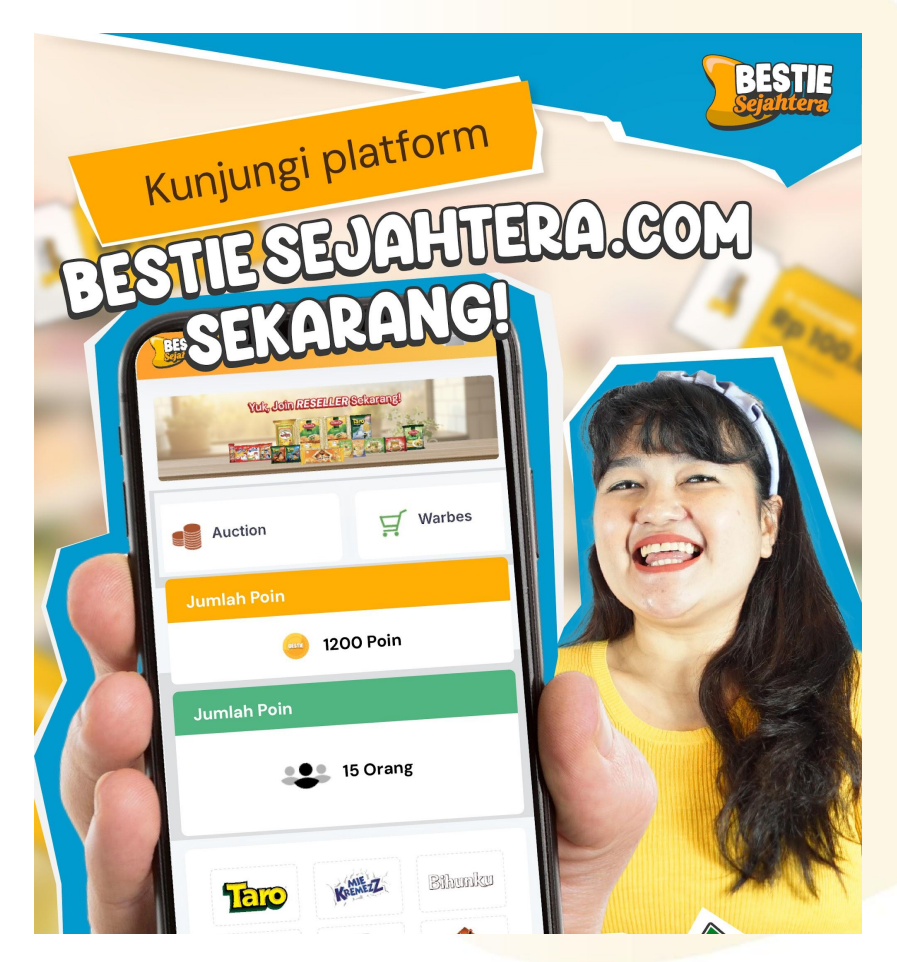

The content of this proposal including but not limited to all event concepts and designs, excluding illustrative image, is Copyright © 2024 Perdagangan Maya Nusantara